# Corporación Universitaria Empresarial de Salamanca

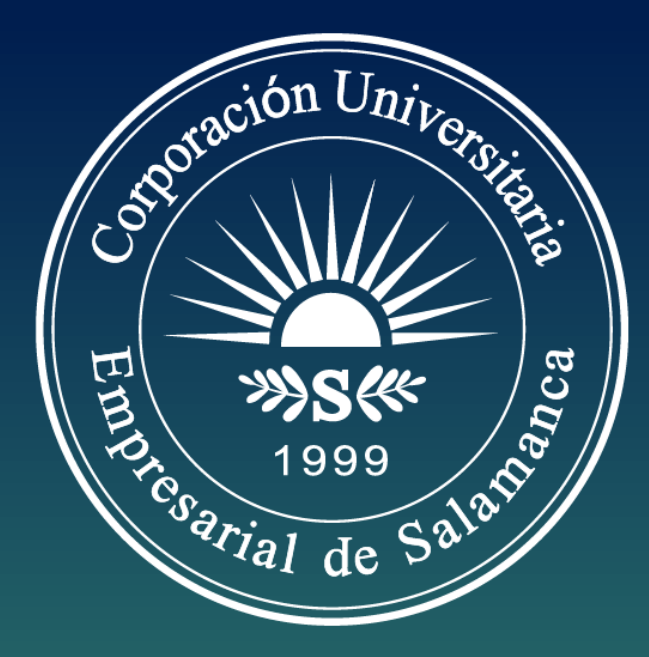

Manual de Ingreso a las diferentes plataformas institucionales.

## VirtualCUES SAT

(Horarios, notas, asistencias, )

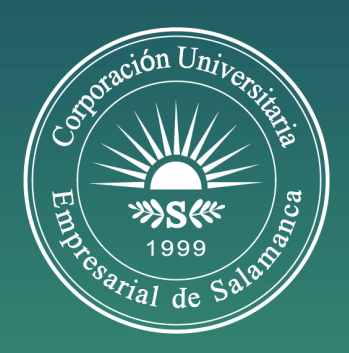

#### ¿Cómo ingresamos?

Vamos al sitio web de nuestra institución <u>www.cues.edu.co</u> desde cualquier navegador. Luego, nos dirigimos al menú **Servicios Web** y damos clic en la opción **VirtualCUES SAT**; también podemos ingresar directamente a través de la dirección www.virtualcues.com.

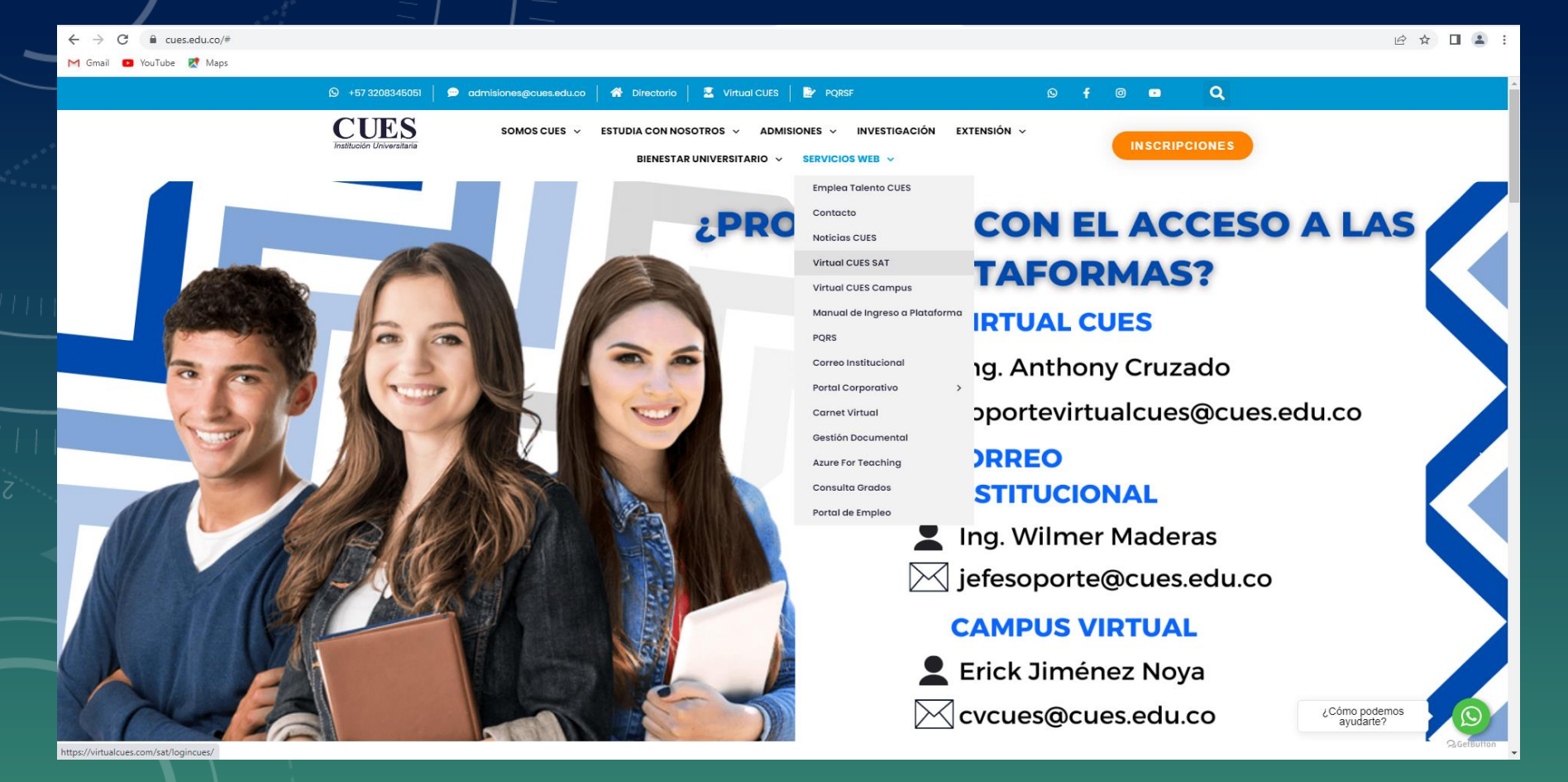

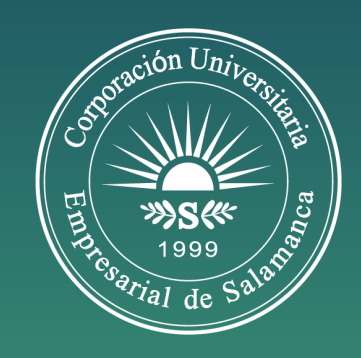

#### ¿Dónde ver la información de Usuario y Contraseña?

Aquí en VirtualCUES SAT, para ingresar por primera vez, en el campo Usuario digite su número de documento de identidad y en el campo Contraseña digite 12345; luego, dar clic en Ingresar. (Esta es la plataforma para ver su información personal, horarios, notas, etc.)

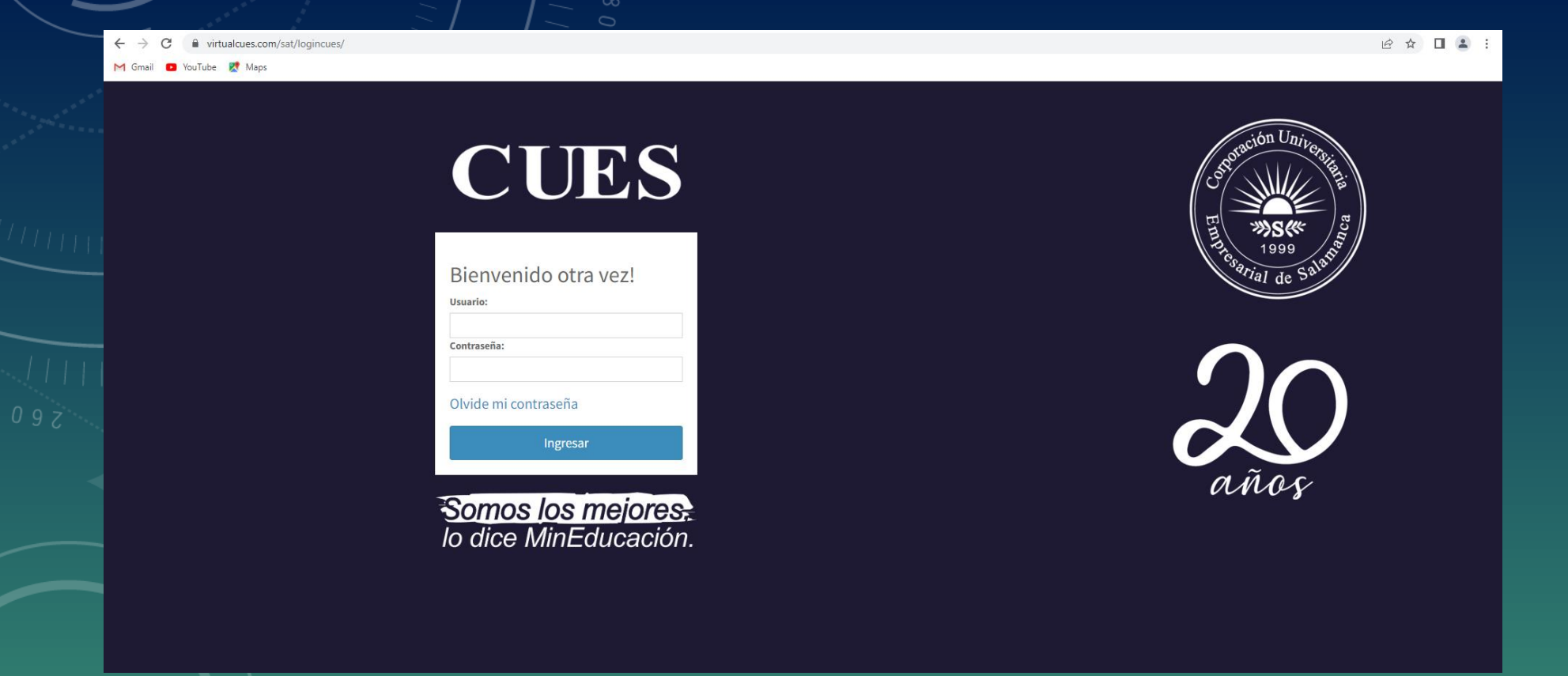

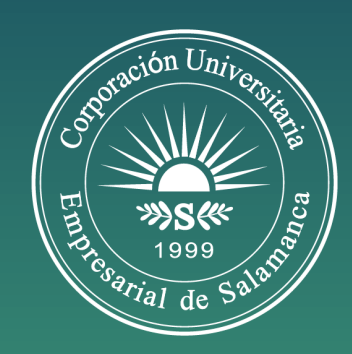

#### ¿Dónde ver la información de Usuario y Contraseña?

Después, el sistema nos pide ingresar una nueva contraseña, y damos en Aceptar. Primero debe colocar la contraseña que le facilitan, y luego ingresar la nueva en las dos casillas siguientes. Desde el momento en que cambiemos la contraseña, esa será la que debemos usar para ingresar a la plataforma VirtualCues SAT.

| virtualcues.com dic  | e      |         |                    |        |
|----------------------|--------|---------|--------------------|--------|
| Debe cambiar su cont | raseña |         |                    |        |
|                      |        | Aceptar |                    |        |
| 530                  |        |         |                    |        |
| Cambio de contraseña | a      |         |                    |        |
|                      |        |         | Cambiar Contraseña | ovaci. |
|                      |        |         |                    |        |
|                      |        |         |                    |        |

#### Perfil VirtualCues SAT

Este es el inicio de la plataforma VirtualCues SAT, al dar clic en la opción **Estudiantes** que se encuentra en la parte izquierda, encontraremos una opción de **Calificaciones y Asistencia**, demos clic sobre ésta.

| VirtualCUES                                                    | =                 |                        | <b>q 4 0</b>                   | 30                    |
|----------------------------------------------------------------|-------------------|------------------------|--------------------------------|-----------------------|
| Online                                                         | Inicio Estudiante |                        |                                | 🆀 Inicio > Estudiante |
|                                                                |                   | CALENDARIO DE<br>GRADO | PRUEBAS T&T Y<br>PROFESIONALES |                       |
| <ul> <li>Estudiantes </li> <li>O Mis Calificaciones</li> </ul> |                   |                        |                                |                       |
| <u>y Asistencia</u>                                            |                   |                        |                                |                       |
|                                                                |                   |                        |                                |                       |
|                                                                |                   |                        |                                |                       |

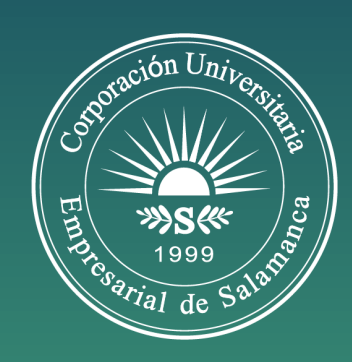

#### Perfil VirtualCues SAT

Aquí observamos nuestro perfil donde se encuentra la información personal; los dos últimos datos corresponden al correo institucional y la contraseña del mismo. También podemos observar el horario, notas, asistencias, entre otros.

**Nota:** dirigirse siempre a los docentes desde el correo institucional. (También encontramos el usuario y contraseña del **VirtualCues Campus**).

| COMERCIO EXTE                                       | Hor    | rario N          | lotas /         | Asistencias Cor    | Isolidado de Asistencias Llamadas Academica  | as LI | lamadas Financ | ieras Se | guimiento                          |                           |      |
|-----------------------------------------------------|--------|------------------|-----------------|--------------------|----------------------------------------------|-------|----------------|----------|------------------------------------|---------------------------|------|
| Codigo                                              | Dia    | ı Ini            | icio Fi         | n Codigo           | Asignatura                                   | Grupo | Salón          | Semestre | Docente                            | Email                     | PACI |
| Tipo de Documento                                   | Lun    | nes 07<br>PN     | 7:00 07<br>M PN | :45 150390102<br>A | INTRODUCCCIÓN AL COMERCIO<br>INTERNACIONAL I | 3542  | SIN<br>ASIGNAR | Primero  | ARROYO GODIN MIGUEL                | m_arroyo303@cues.edu.co   | -    |
| No Documento                                        | Lun    | nes 07<br>PN     | 7:45 09<br>M PN | :15 150390104<br>/ | MICROECONOMIA                                | 3542  | SIN<br>ASIGNAR | Primero  | PUELLO CABARCAS DEIBER<br>ENRRIQUE | d_puello377@cues.edu.co   |      |
| Jornada<br>Forma de Pago                            | Mar    | rtes 06<br>PN    | 5:15 07<br>M PN | :00 150390106<br>/ | SEMINARIO HUMANISTICO I                      | 3542  | SIN<br>ASIGNAR | Primero  | VILLEGAS JIMENEZ JORGE<br>MARIO    | j_villegas536@cues.edu.co |      |
| Semestre                                            | Mar    | rtes 07<br>PN    | 7:00 09<br>M PN | :15 150390101<br>/ | ADMINISTRACION EMPRESARIAL                   | 3542  | SIN<br>ASIGNAR | Primero  | TORO VILLA ZOGLY DEL CARMEN        | ztoro605@cues.edu.co      |      |
| Telefono<br>Dirección                               | Mie    | ercoles 06<br>PN | 5:15 09<br>M PN | :15 150390109<br>/ | MATEMATICAS APLICADAS                        | 3542  | SIN<br>ASIGNAR | Primero  | NIETO GRANADOS ANDERSON<br>ISAIAS  | a_nieto899@cues.edu.co    |      |
| Barrio                                              | Jue    | eves 07<br>PN    | 7:45 09<br>M PN | :15 150390107<br>/ | DERECHO CONSTITUCIONAL                       | 3542  | SIN<br>ASIGNAR | Primero  | TORRES GUTIERREZ VIRGILIO<br>JOUSE | v_torres847@cues.edu.co   |      |
| Fecha de Nacimiento                                 | Vier   | rnes 06<br>PN    | 5:15 07<br>M PN | :45 150390103<br>/ | ESPÍRITUD Y MENTALIDAD EMPRESARIAL           | 3542  | SIN<br>ASIGNAR | Primero  | TORO VILLA ZOGLY DEL CARMEN        | ztoro605@cues.edu.co      |      |
| Usuario Campus Virtual<br>Contraseña Campus Virtual | m Vien | rnes 07<br>PN    | 7:45 09<br>M PN | :15 150390102<br>/ | INTRODUCCCIÓN AL COMERCIO<br>INTERNACIONAL I | 3542  | SIN<br>ASIGNAR | Primero  | ARROYO GODIN MIGUEL                | m_arroyo303@cues.edu.co   |      |
| E-mail n                                            | Sat    | bado 07<br>AN    | 7:45 08<br>M AN | :30 150390108<br>/ | CATEDRA DE CULTURA, ARTE Y DEPORTE           | 3542  | SIN<br>ASIGNAR | Primero  | OLIVER PALLARES LIANA<br>PATRICIA  | I_oliver906@cues.edu.co   |      |
| Clave Correo                                        | Sat    | bado 08<br>AN    | 3:30 10<br>M AN | :00 150390105<br>/ | INFORMATICA                                  | 3542  | SIN<br>ASIGNAR | Primero  | BARRIOS CASTRO JORGE LUIS          | viceacademica@cues.edu.co |      |

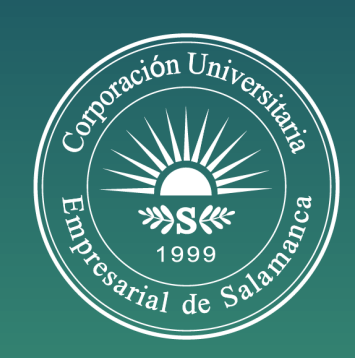

(Correo Institucional, Microsoft Teams)

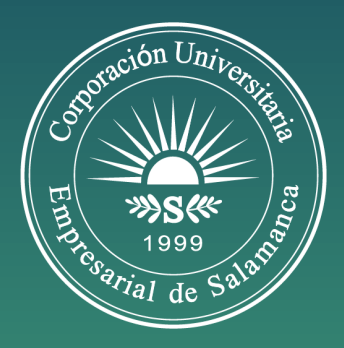

Ingresamos al sitio web de nuestra institución <u>www.cues.edu.co</u> desde cualquier navegador. Luego, vamos al menú **Servicios Web** y damos clic en la opción **Correo Institucional.** 

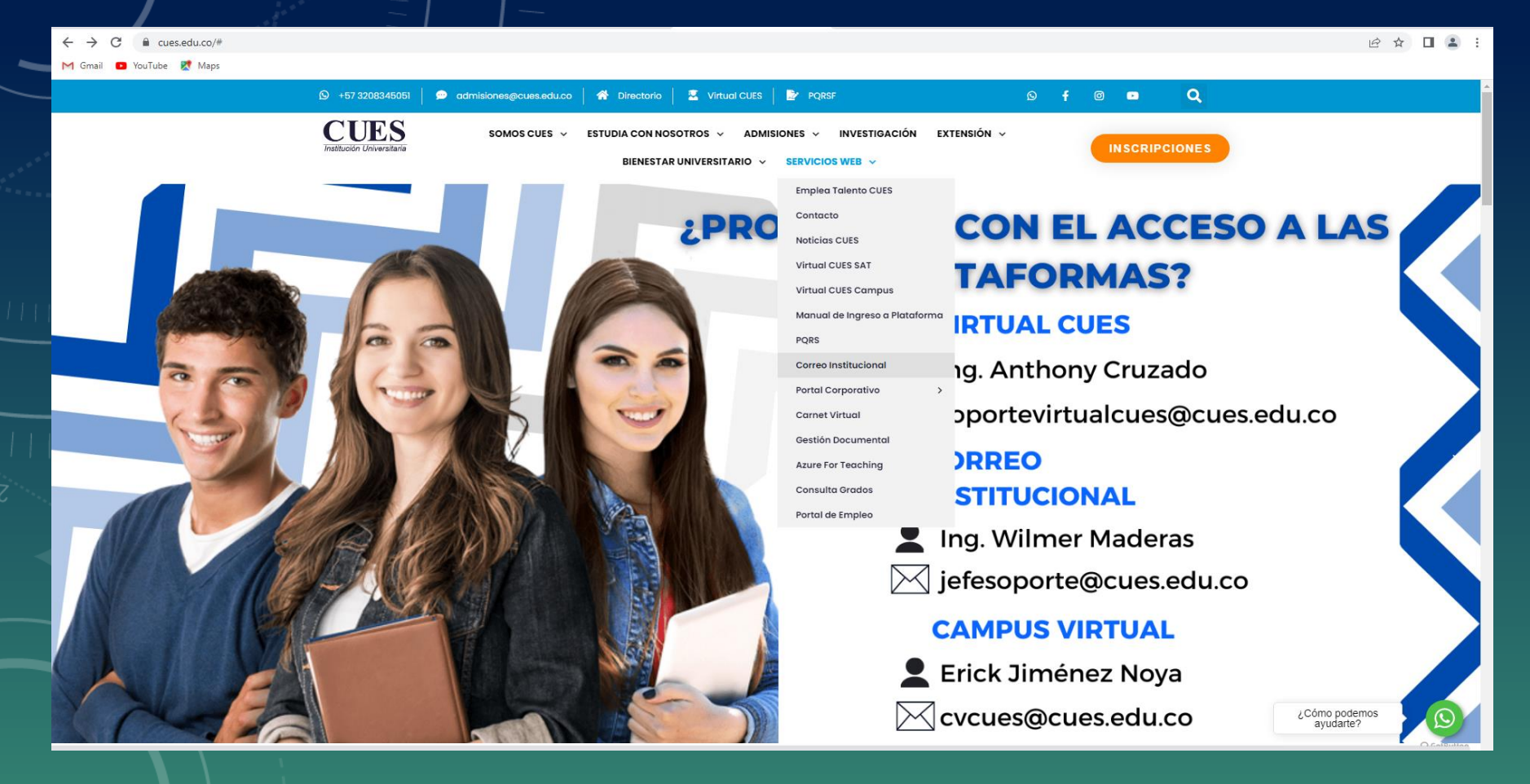

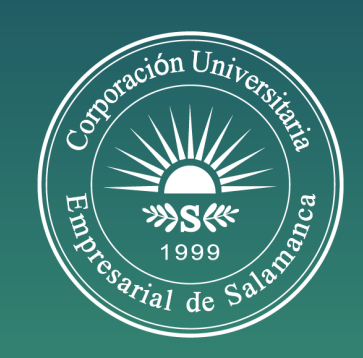

Digite el **Correo** que vimos en la plataforma de VirtualCues SAT, y dé clic en siguiente; ahora solicitará la contraseña, digite la que vimos en la plataforma VirtualCues SAT, y dé clic en iniciar sesión.

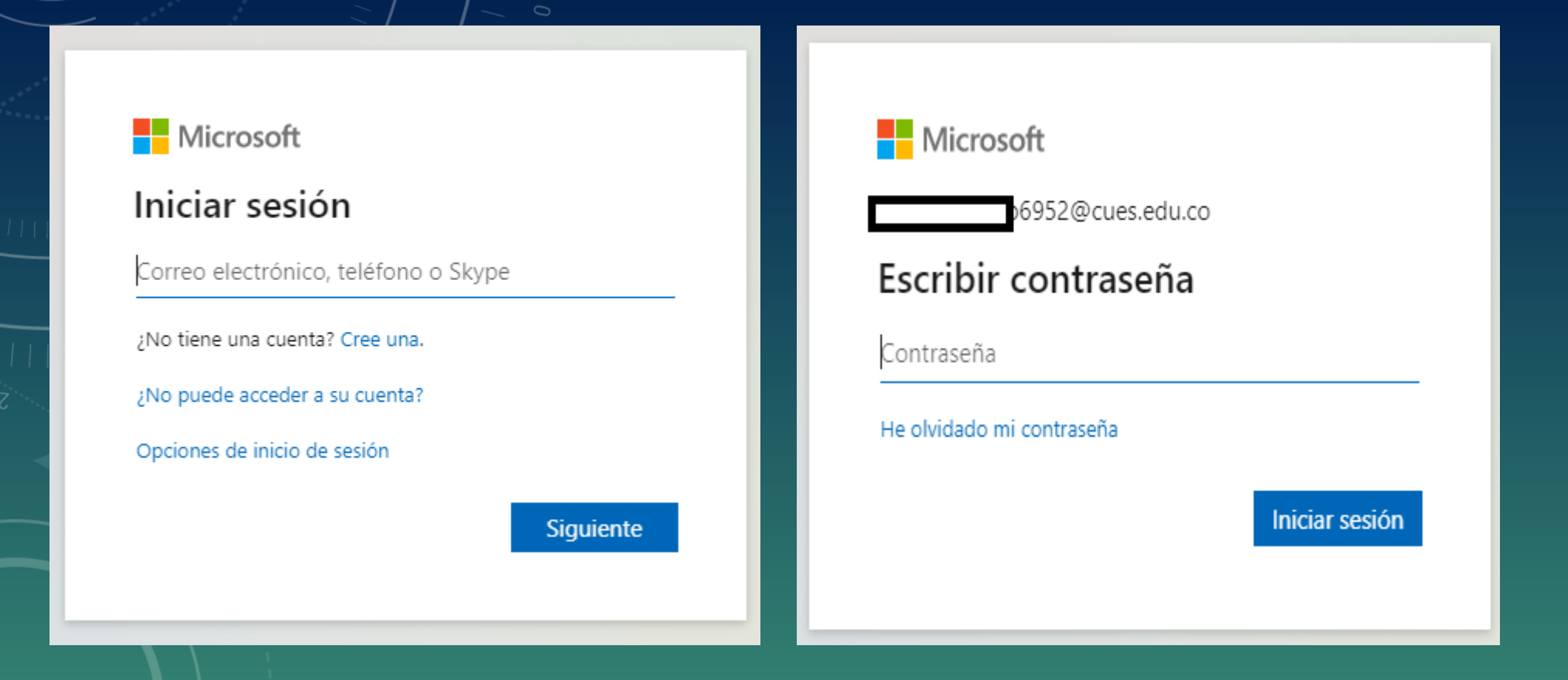

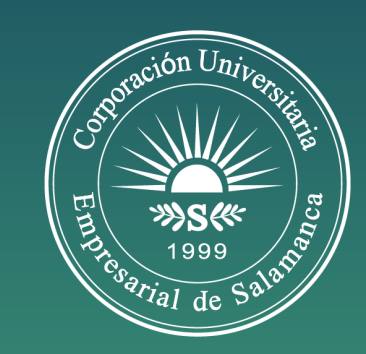

A continuación, es posible que nos encontremos con esta pantalla, de igual manera, presionamos en Iniciar sesión.

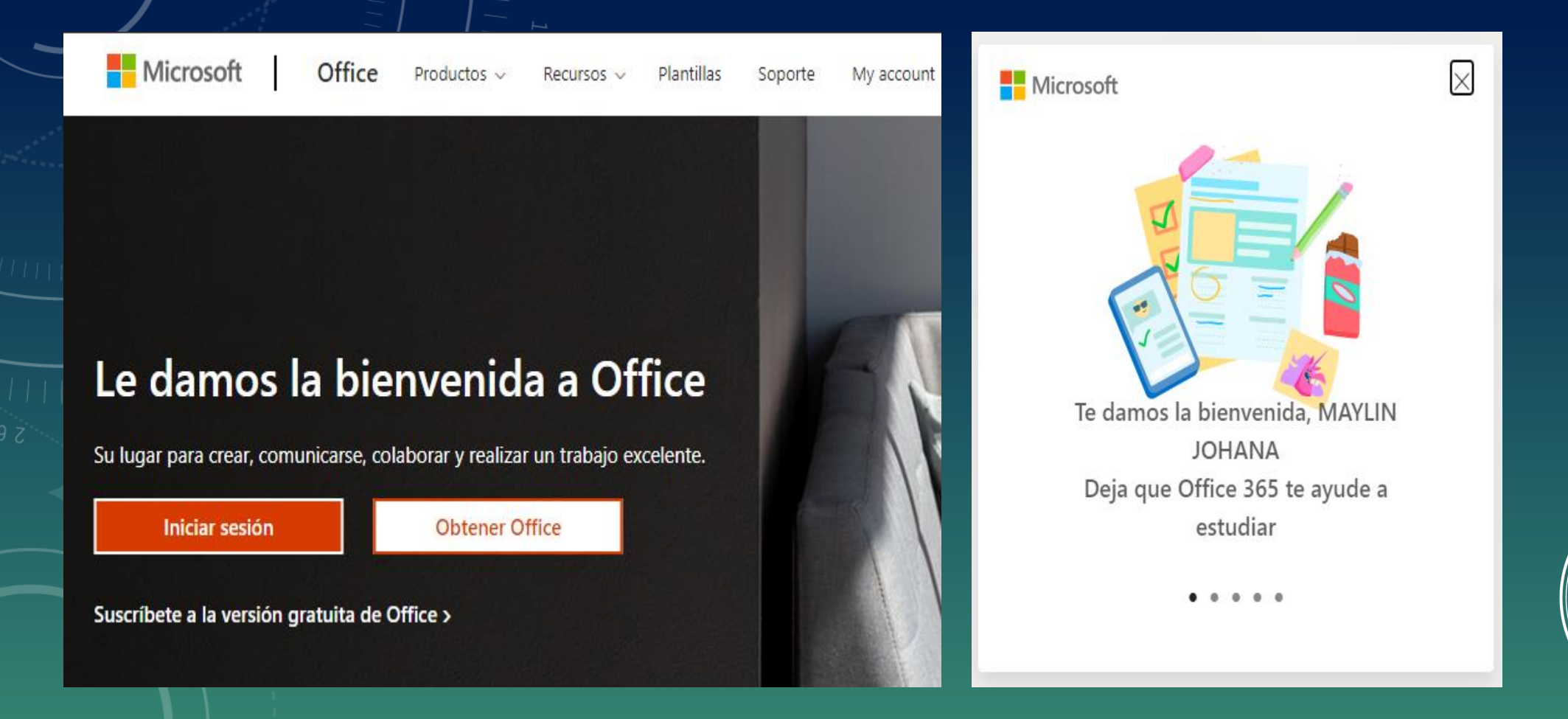

### **Correo Institucional**

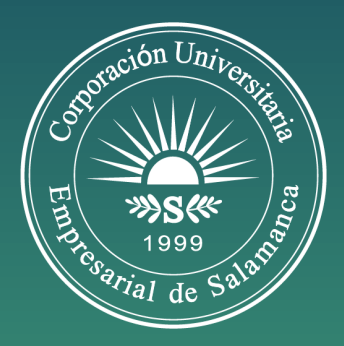

#### **Correo Institucional**

Del lado izquierdo le mostrara las aplicaciones que tiene disponible de office 365. Dé clic en Outlook para ver su correo electrónico; los docentes al programar sus clases el sistema le envía un correo a cada estudiante con el enlace al grupo de Teams donde verán sus clases sincrónicas.

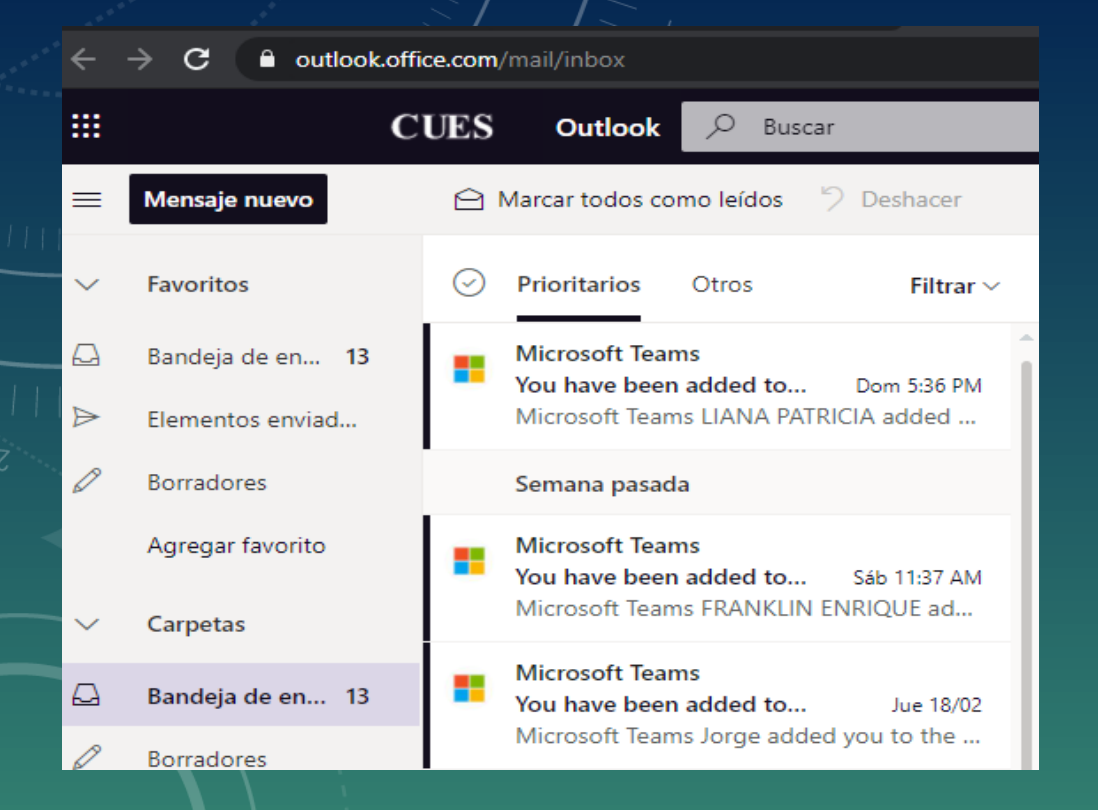

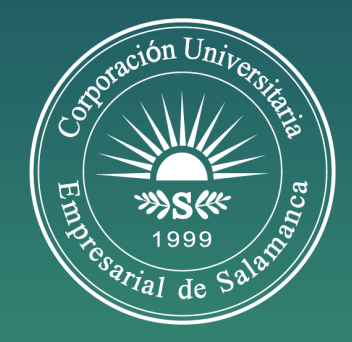

# Microsoft Teams

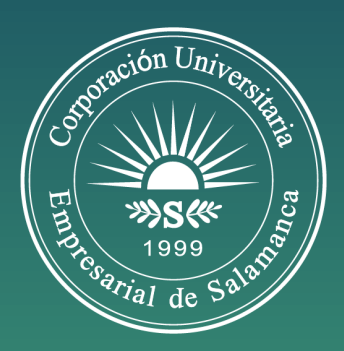

#### **Microsoft Teams**

Del lado izquierdo le mostrara las aplicaciones que tiene disponible de office 365. Dé clic en Outlook para ver su correo electrónico; los docentes al programar sus clases el sistema le envía un correo a cada estudiante con el enlace al grupo de Teams donde verán sus clases sincrónicas.

- Tienes dos formas de acceder:
- 1- Puede descargar la aplicación en su computador o en su teléfono móvil.
- 2- Puede ir a su correo electrónico una vez ingrese de clic en el icono de Teams.

|        |                              | <u> </u>                             |                            |                                     |               |
|--------|------------------------------|--------------------------------------|----------------------------|-------------------------------------|---------------|
|        | Microsoft Teams              | Q Buscar                             |                            |                                     |               |
| vidad  | Equipos                      |                                      |                            |                                     |               |
| hat    | Sus equipos                  |                                      |                            |                                     |               |
| iipos  |                              |                                      |                            |                                     |               |
| reas   | IA                           | <b></b>                              | AC                         |                                     | м             |
| ndario | INTRODUCCCIÓN AL<br>COMERCIO | Nivel 1 cues piemer<br>semestre 2021 | ARTE, CULTURA Y<br>DEPORTE | Seminario Humanístico I<br>- 2021-1 | Microeconomía |
|        |                              |                                      |                            |                                     |               |

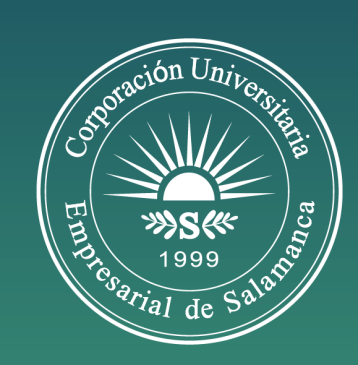

#### **Microsoft Teams**

Una vez ingrese a Teams, en el menú izquierdo en la opción equipos puede ver las clases a las que está asociada su cuenta, al dar clic en alguno de ellos visualizaremos las diferentes actividades que se hayan realizado, si aún no hay actividades le mostrara un pantallazo como el siguiente.

Por lo general a usted como estudiante le llegara a su correo electrónico un link con la invitación para acceder a la clase.

En caso de no encontrar el link ingrese a Teams y busque el equipo de la clase a la que quiere acceder y de clic en nueva conversación escríbale al docente su impase.

También puede ingresar a VirtualSues SAT en el menú estudiantes, mis calificaciones y asistencia allí en su horario debe mostrarle el nombre de la clase, el nombre del docente y el correo electrónico que utiliza. Escríbale un mensaje desde su correo institucional comentándole el impase que tiene con la clase.

Las clases de Teams quedan grabadas, de esa forma se pueden ver posteriormente.

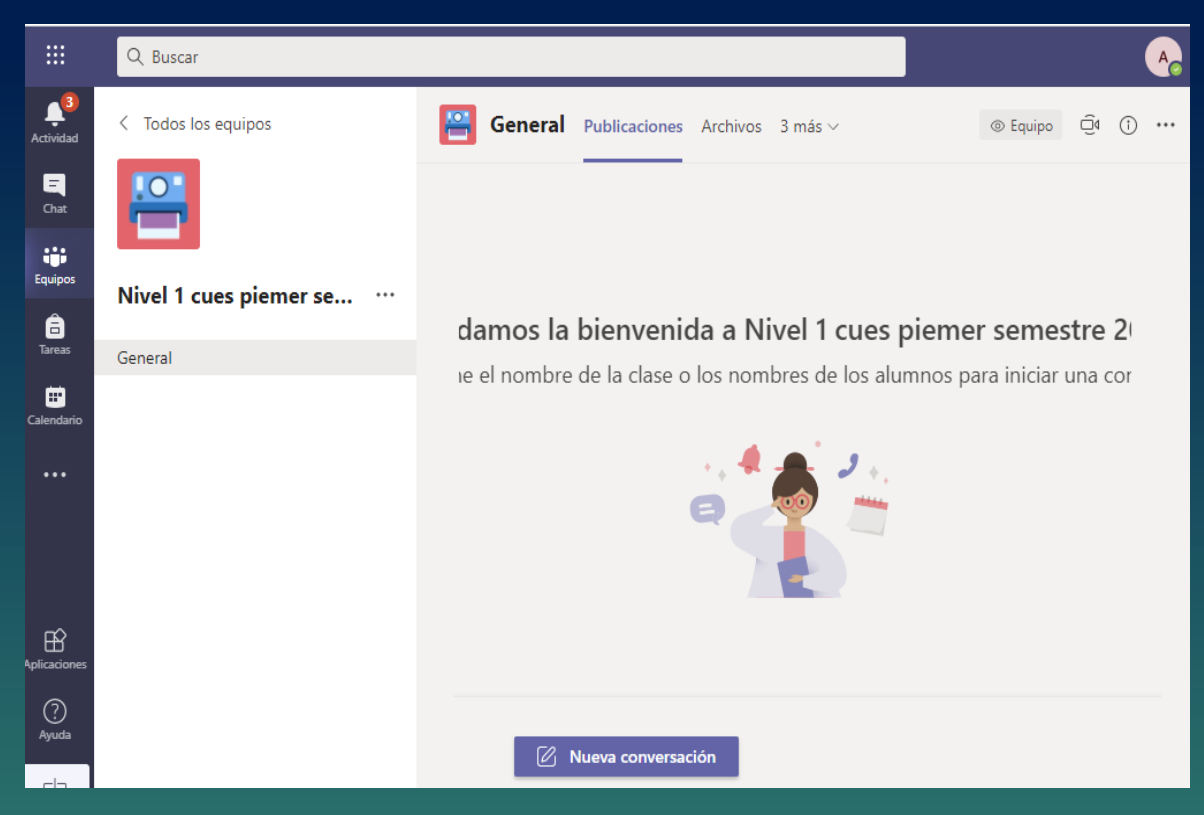

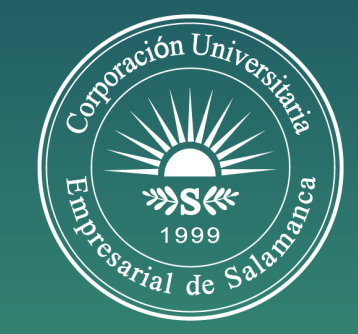

### Campus Virtual (Moodle)

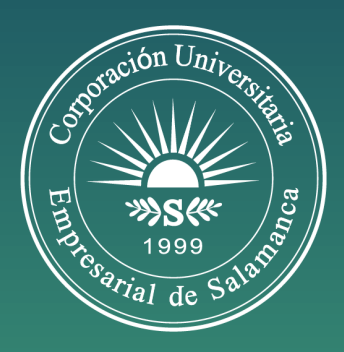

#### **Campus Virtual**

Ingresamos al sitio web de nuestra institución <u>www.cues.edu.co</u> desde cualquier navegador. Luego, vamos al menú **Servicios Web** y damos clic en la opción **Virtual Cues Campus.** 

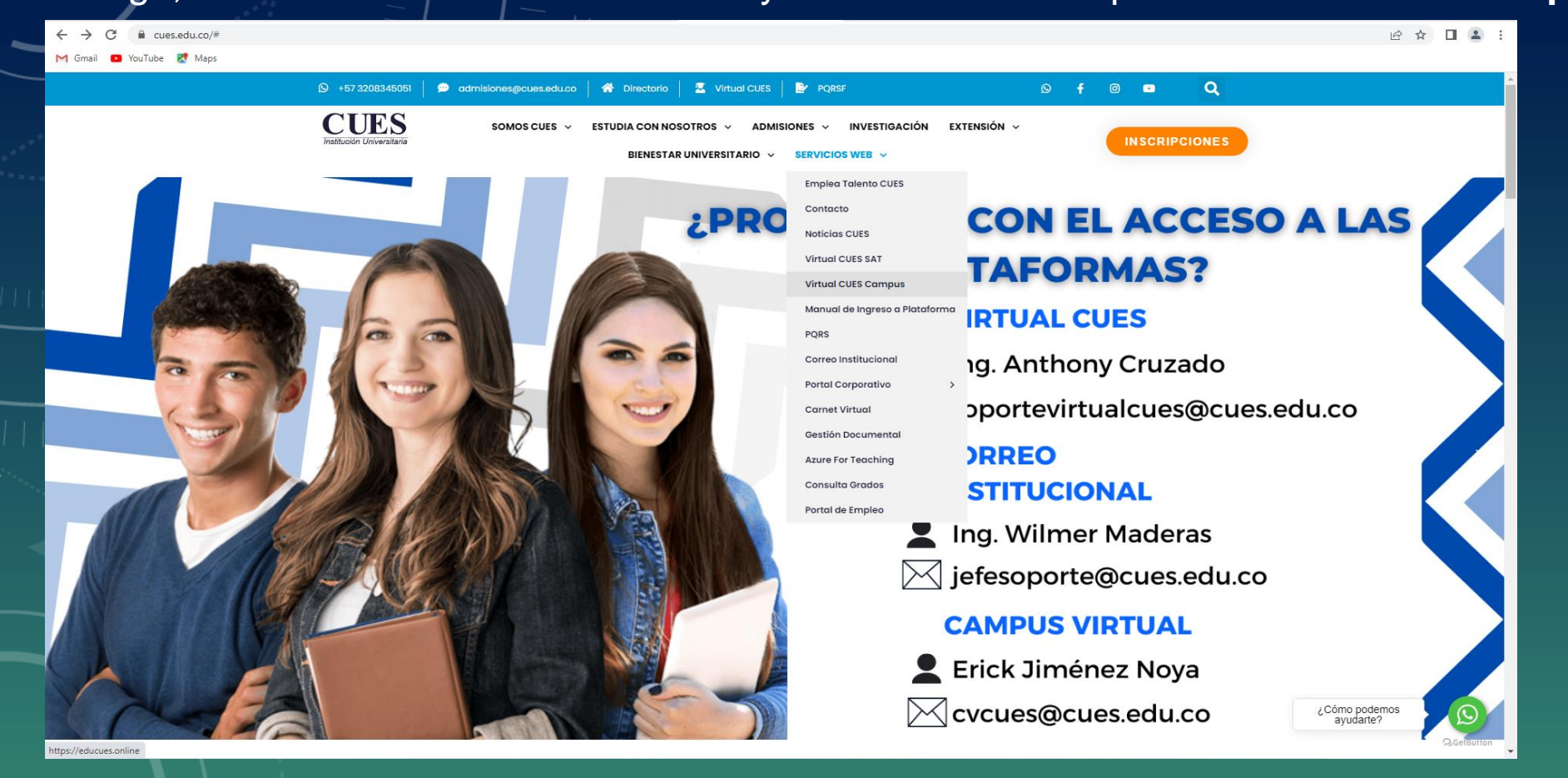

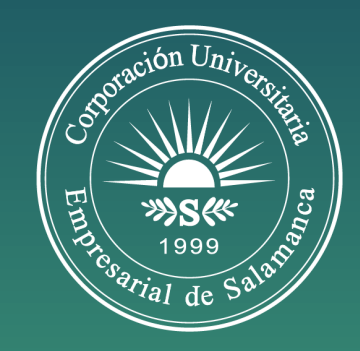

#### Moodle

Ingresamos al sitio web de nuestra institución <u>www.cues.edu.co</u> desde cualquier navegador. Luego, vamos al menú **Servicios Web** y damos clic en la opción **Virtual Cues Campus.** 

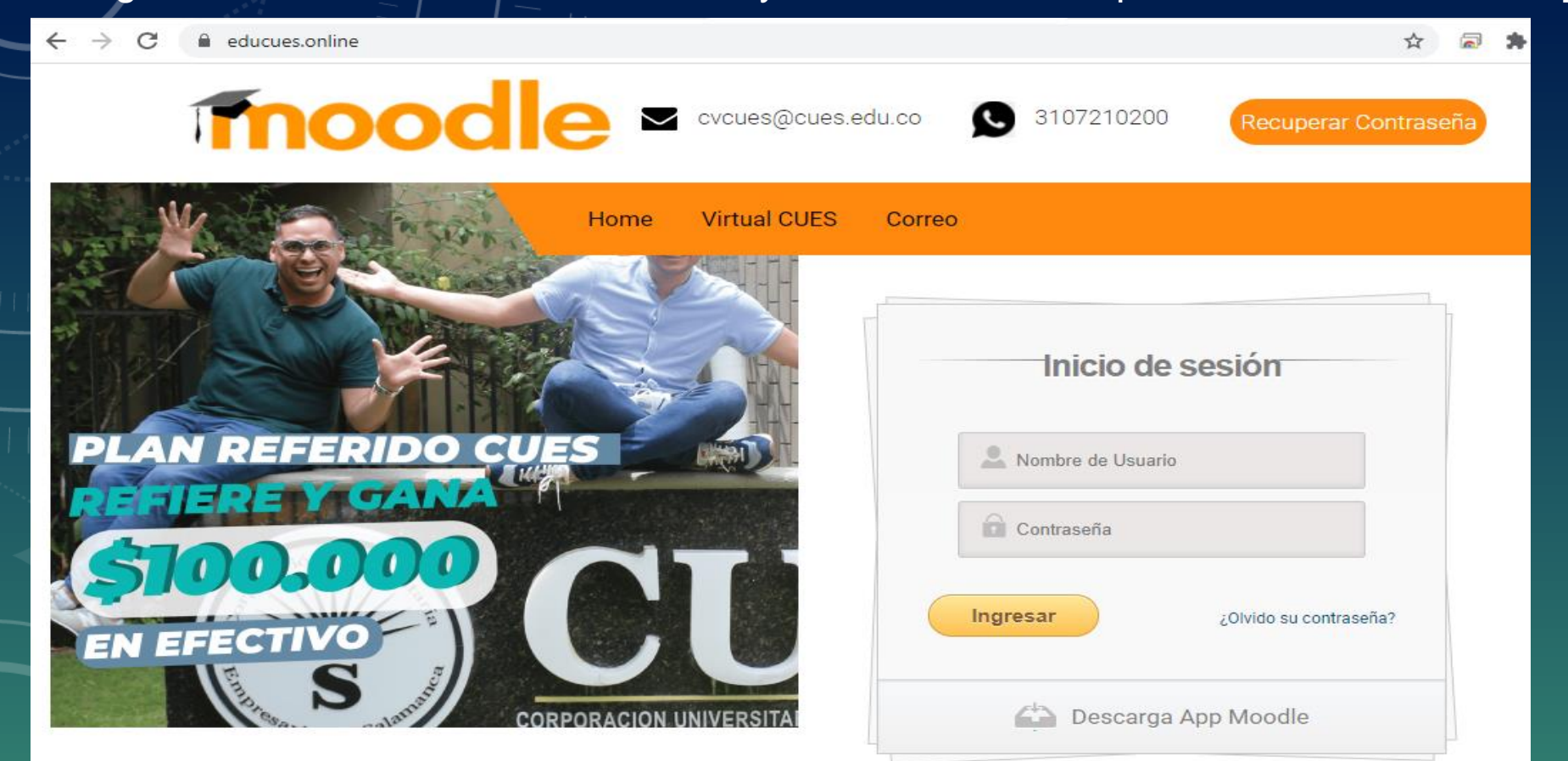

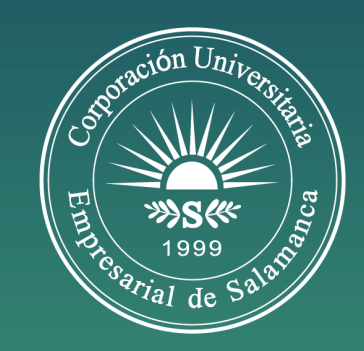

#### Moodle

Ingrese utilizando el correo institucional y su contraseña. Sin el @cues.edu.co, por ejemplo. Correo: <u>pepito2048@cues.edu.co</u> Usuario Moodle: <u>pepito2048</u>

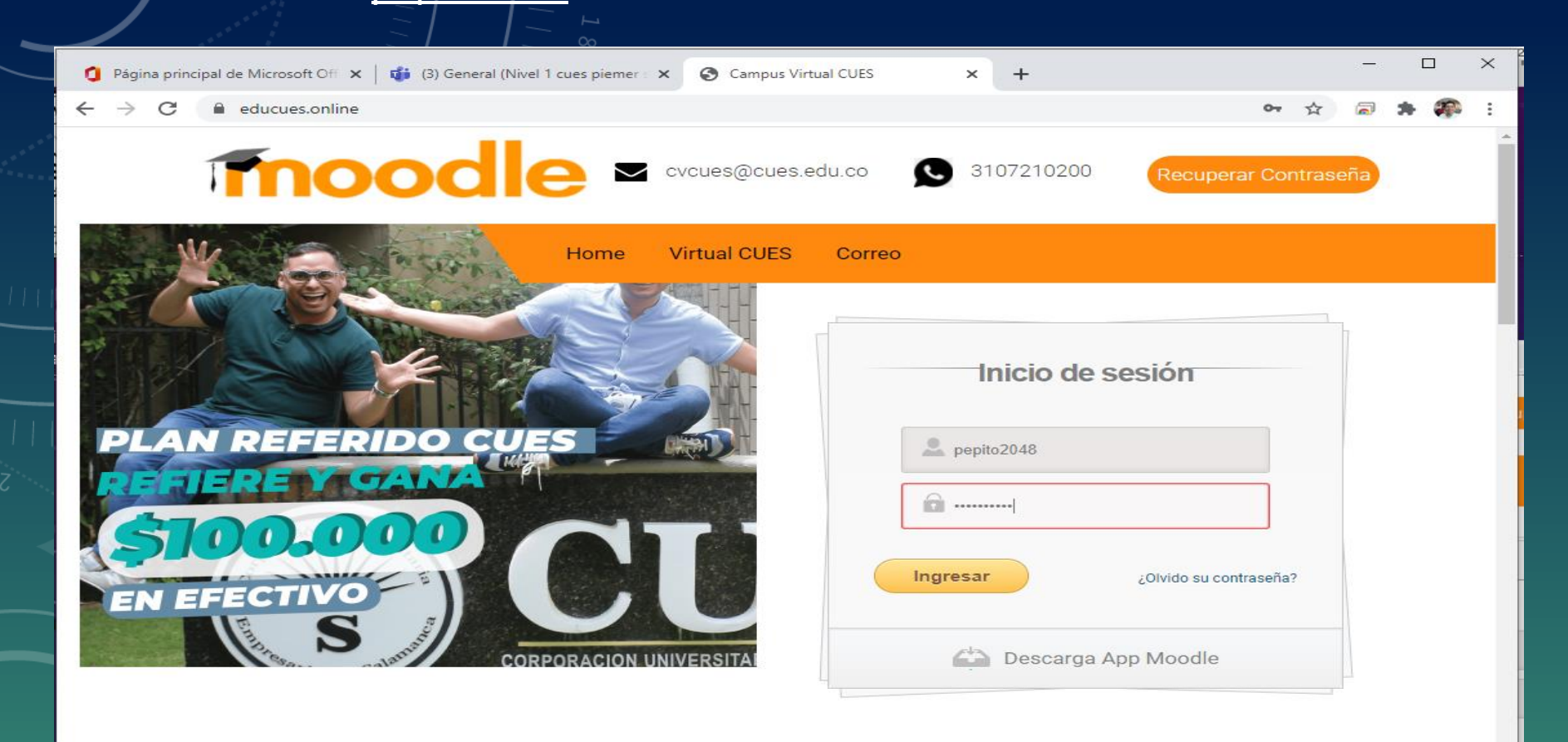

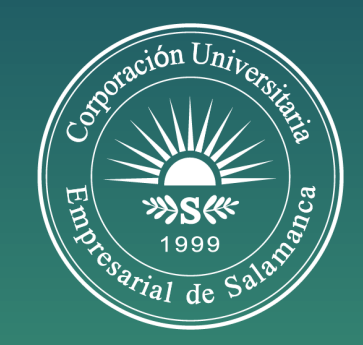

#### Moodle

#### Una vez ingrese a la plataforma le mostrará las clases en las que está matriculado.

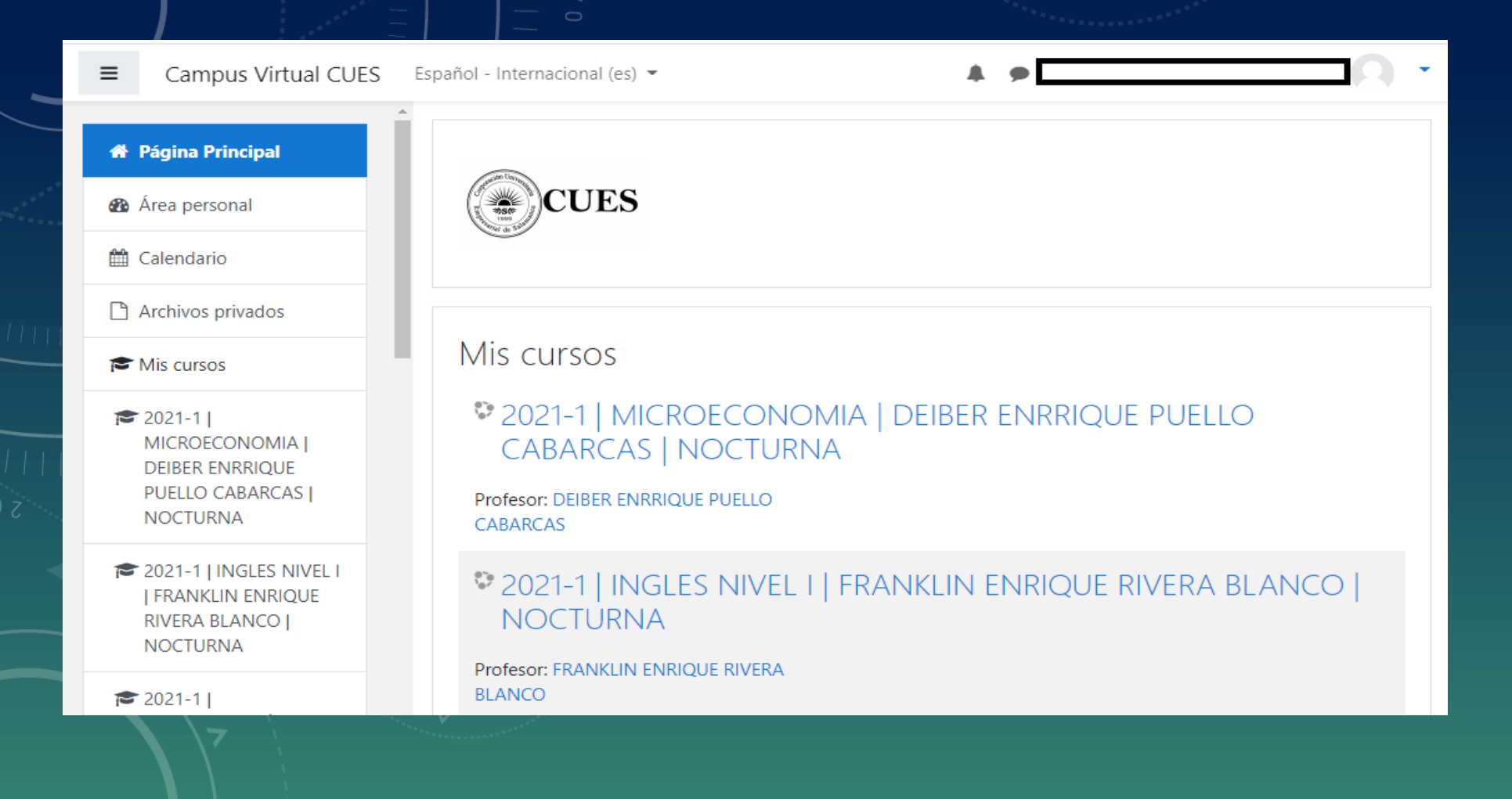

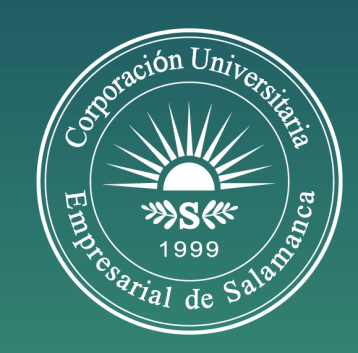

### APP MOODLE (Campus Virtual)

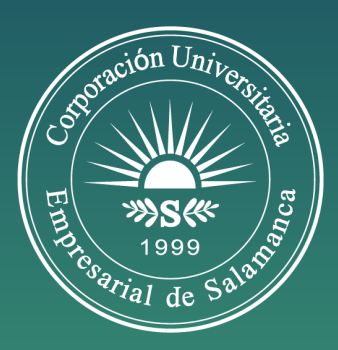

#### **APP Moodle**

Podemos descargar la aplicación desde la página <u>https://educues.online/</u> en el apartado **Nuestros Sitios** o directamente de Play Store o APP Store.

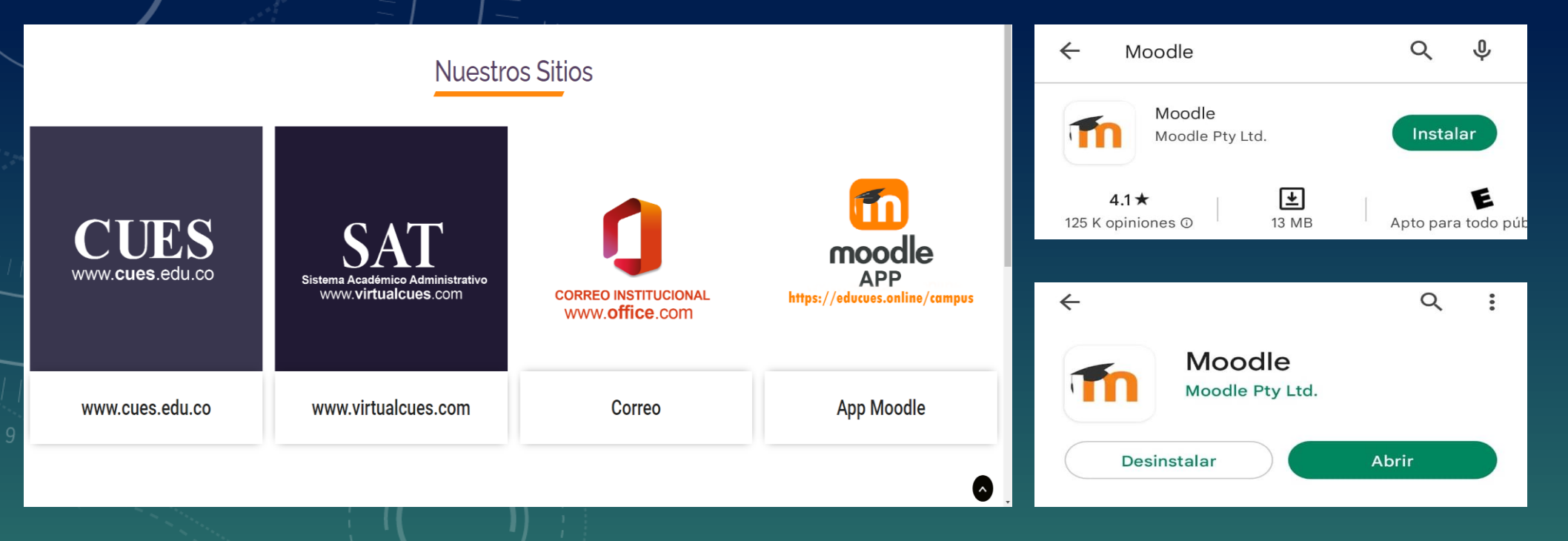

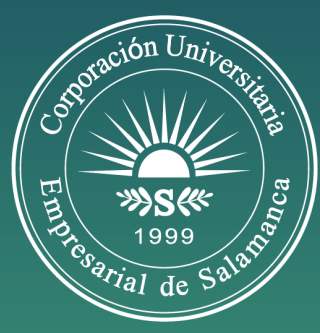

Una vez ingresemos a la aplicación nos preguntará que tipo de usuario somos.

< omitine constraints of the constraints of the con

¡Bienvenido a la app de Moodle!

SOY UN ESTUDIANTE

SOY UN MENTOR/PROFESOR

#### **APP Moodle**

A continuación, debemos digitar la dirección del sitio web del Campus Virtual https://educues.online/campus

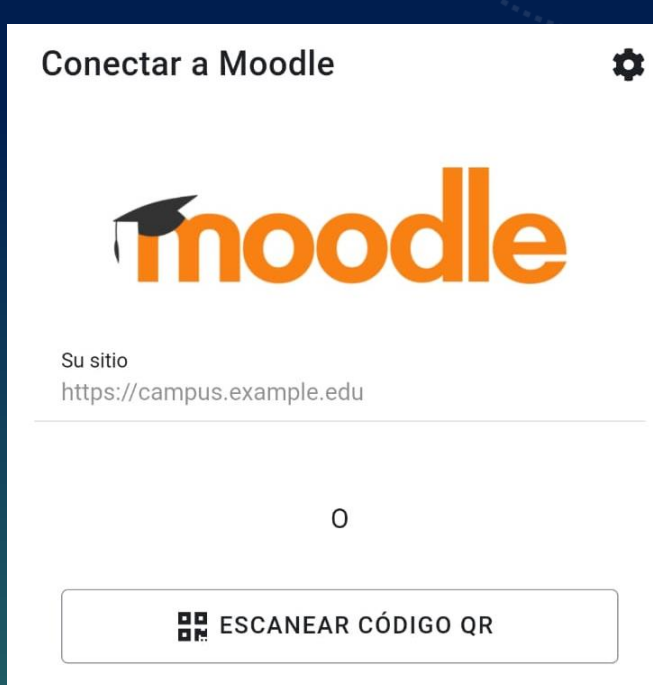

¿Necesita ayuda?

Luego damos clic en la opción **Conectar a su sitio.** 

| Conect                | ar a Moodle                                           | \$ |
|-----------------------|-------------------------------------------------------|----|
| Su sitio<br>https://e | ducues.online/campus                                  |    |
| Por fav               | or seleccione su sitio:                               |    |
|                       | Conectar a su sitio<br>educues.online/campus          | >  |
| m                     | Online Campus<br>onlinecampus.fernfh.ac.at<br>Austria | >  |

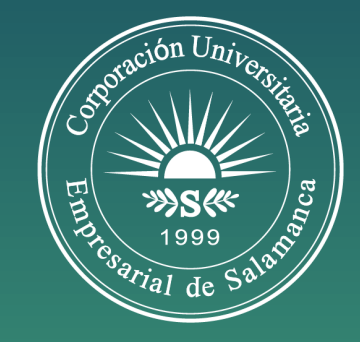

Colocamos nuestro usuario y contraseña; y damos clic en acceder.

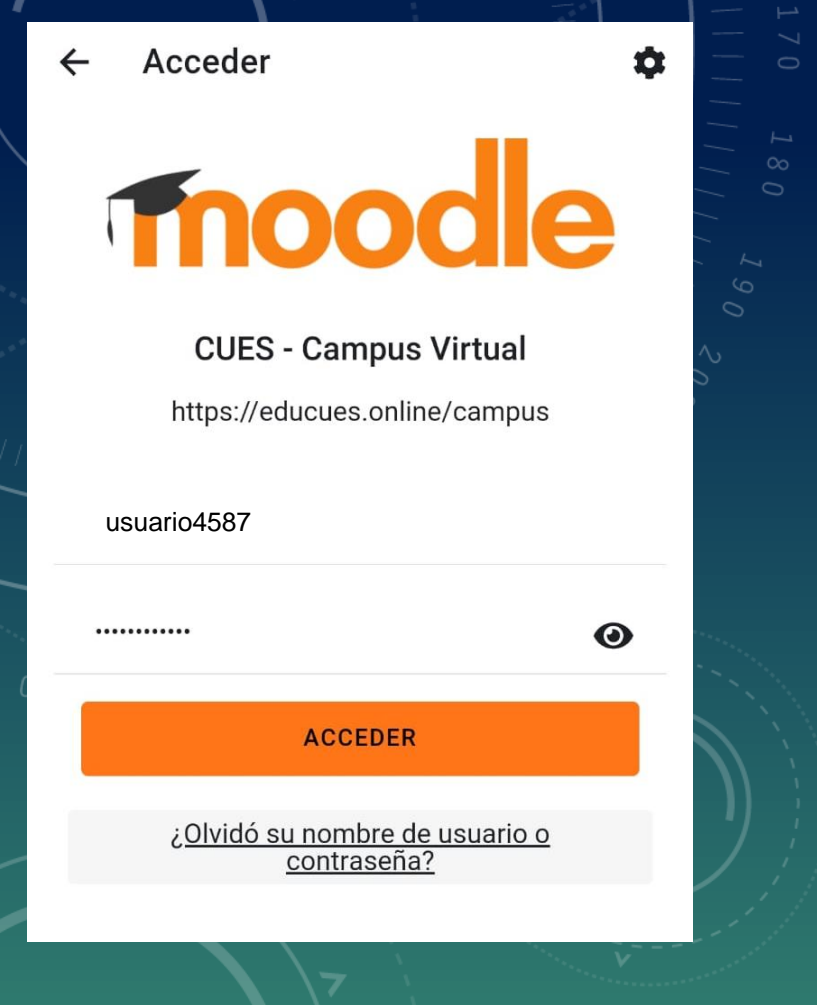

#### **APP Moodle**

### Nos llevará al panel principal.

| CUES     | - Campus Virtua | al         | Q    | n |
|----------|-----------------|------------|------|---|
| In       | iicio del sitio | Área perso | onal |   |
|          | Mis cursos      |            |      |   |
|          | Categorías      |            |      |   |
| Q        | Buscar cursos   |            |      |   |
|          |                 |            |      | • |
|          |                 |            |      |   |
| <b>@</b> |                 | )+ 📛       |      |   |

Allí podremos interactuar con las asignaturas matriculadas en el presente semestre.

| Buscar                       | Q @                                                          |
|------------------------------|--------------------------------------------------------------|
| 2022-2                       | PROGRAMACIN IV                                               |
| LESME T                      | FORRES ARIAS   DIURNA                                        |
| Vigencia 2                   | 2022-2                                                       |
| 2022-2                       | BASES DE DATOS I                                             |
| LESME T                      | FORRES ARIAS   DIURNA                                        |
| Vigencia 2                   | 2022-2                                                       |
| 2022-2  <br>FRANKL<br>BLANCO | INGLES NIVEL IV  <br>IN ENRIQUE RIVERA<br>  DIURNA<br>2022-2 |

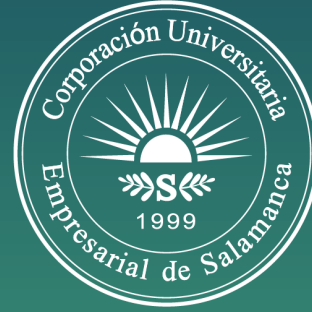

#### Soporte Plataformas

Virtual CUES: <u>soportevirtualcues@cues.edu.co</u> Correo Institucional: <u>jefesoporte@cues.edu.co</u> Campus Virtual: <u>cvcues@cues.edu.co</u>

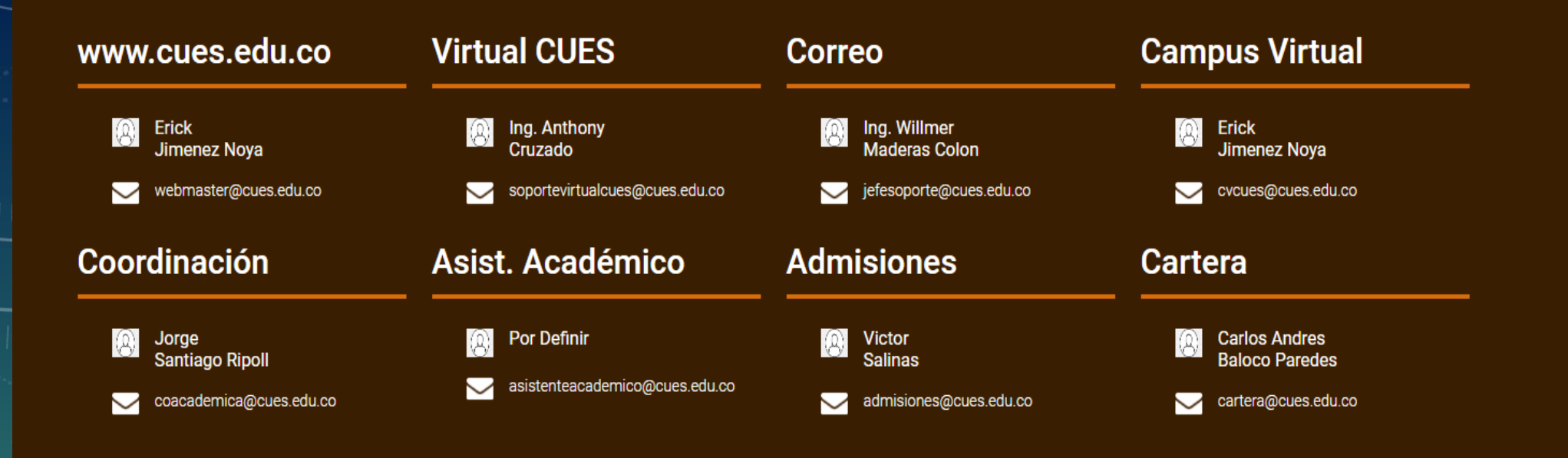

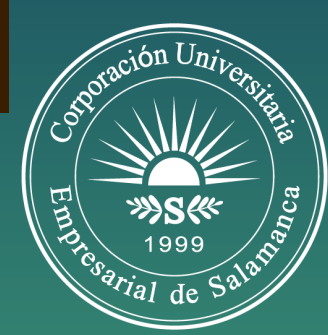